#### LINE GUIDA PER LA COMPILAZIONE DELLA DOMANDA DI PARTECIPAZIONE DISEGNIZZONE DISEGNIZZONE DISEGNIZ DISEGNIZZONE DISEGNIZZONE DISEGNIZZONE DISEGNIZZON

RICERCA

novità INVESTIMENTI MERCATO PROCESSO COMPETITIVITA'

ECCELLENZAINDUSTRIALIZZAZIONE DOCENZE INTEGRATIVE QUALITA COMMERCIALIZZAZIONE RIVOLUZIONARIO APPLICAZIONEGENIALITA'IN INGEGNERIZZAZIONE PRATICA BREVETTI+

VALORIZZAZIONE PRODUTTIVITA' INCREMENTALE VALORIZZAZIONE PRODOTTO VISIONE EQUILIBRIO CRESCITA CLIENTI

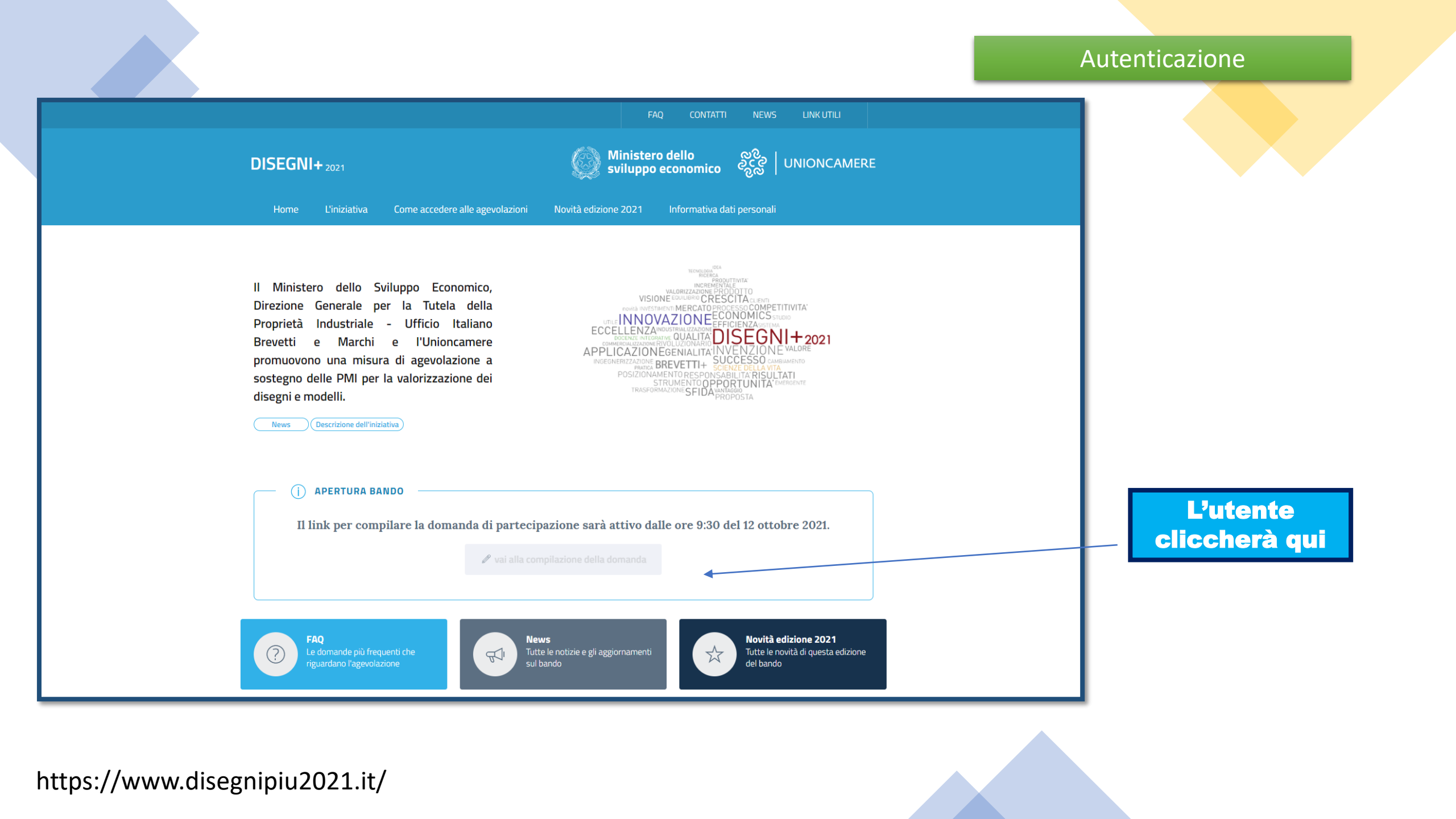

### Autenticazione

### Iniziative per la diffusione della Proprietà Industriale

#### Ω Entra con SPID

INCREASED. NALORIZZAZIONE PRODOTT

QUALITADISEGNI+2021

MARINE TO THE

NOME

MMA3INAZIONE

PRINTER LOGOTIPO SUCCESSO CANALLERITY

PROPOSTA

POSIZIONAMENTORESPONSABILITA'RISULTATI STRUMENTOOPPORTUNITA'EMERGENTE HASPORMAZIONE SFIDA VANTAGGID

DENDMERCATOPROCESSO COMPETITIVITA

ARIORICONOSCIBILITA'STUDIO

DOTEC-

VALORIZZAZIONE CREATIVITA

VISIONE EQUIL IBRIODISEGNO CUEM

ELLENZA AMTER ORITA MAR

APPLICAZIONEGENIALITA PRODOTT(

COMMERCIA: 12707/CMP

SUCCESSO

VISIONE CRESCITA a part name harstname. MERCATO PROCESSO COMPETITIVITA

INNOVAZIONE ECONOMICS STOR

PUSIZIONAMENTO RESPONSABILITA RISULTATI

STRUMENTCOPPORTUNITA

ECCELLENZA MOLSTRALIZATION

INSEGNERIZZAZIONE BREVETTI+

APPLICAZIONEGENIALITA INVENZION

SPID è il sistema di accesso che consente di utilizzare, con un'identità digitale unica, i servizi online della Pubblica Amministrazione e dei privati accreditati, come Invitalia. Se sei già in possesso di un'identità digitale, accedi con le credenziali del tuo gestore. Se non hai ancora un'identità digitale, richiedila ad uno dei gestori.

Il corretto funzionamento del sistema di identificazione digitale rientra nella competenza e responsabilità del tuo gestore, pertanto Invitalia non risponde di eventuali problemi, malfunzionamenti e disservizi relativi a SPID ai fini dell'autenticazione sulle nostre piattaforme e dell'accesso ai nostri servizi.

### Maggiori info

### Non hai SPID?

AgID Agenetia per realia Digetate sp:d/

**L'utente** dovrà autenticarsi con SPID scegliendo tra i provider fornitori

Poste

Sp**id**Italia

€lepsda

intesa

Namirial

aroba.ttii

InfoCert ID

TIM id

Maggiori info

Non hai SPID?

«Maggiori info»= https://www.spid.gov.it/ «Non hai spid?» = https://www.spid.gov.it/cos-e-spid/come-attivare-spid/

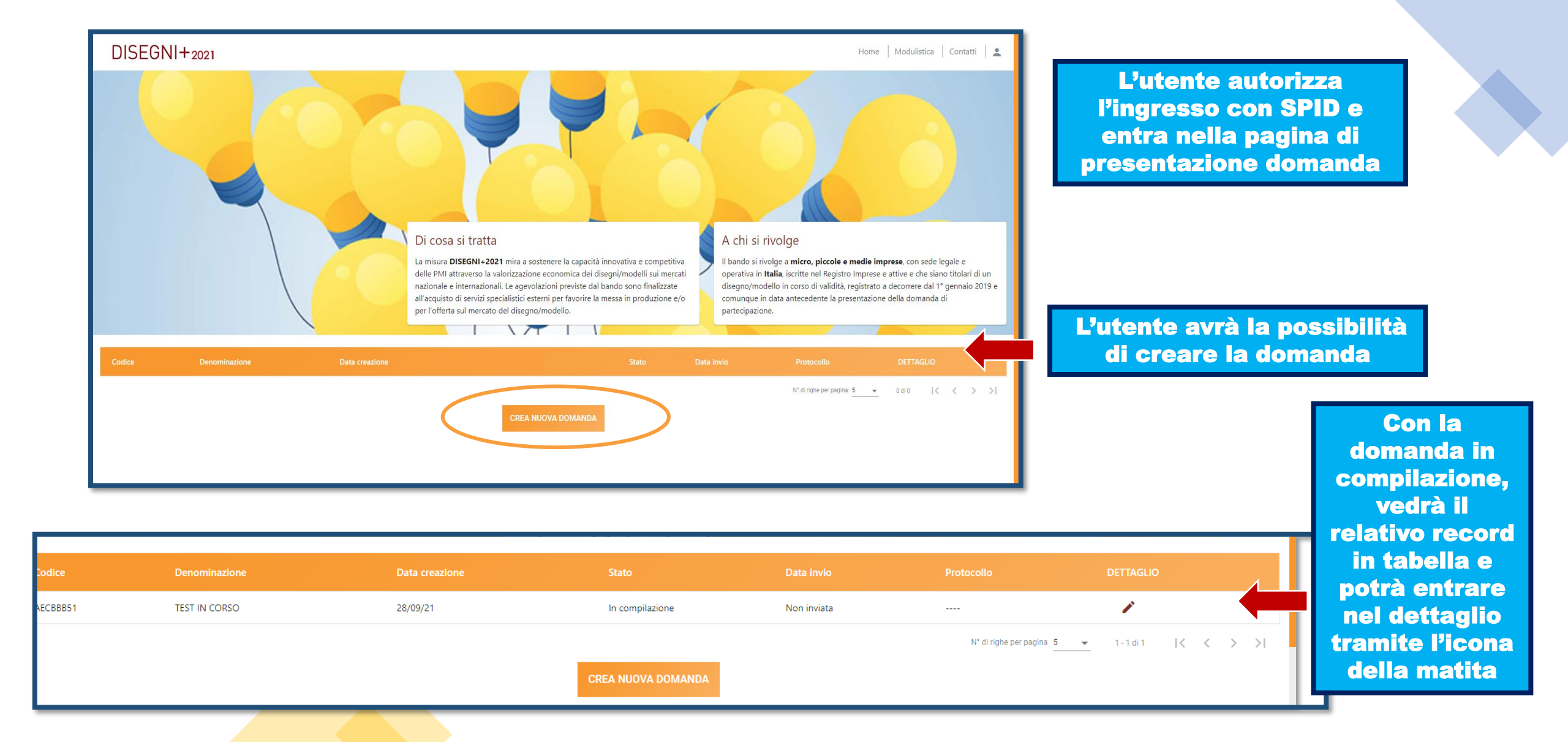

## Home Page

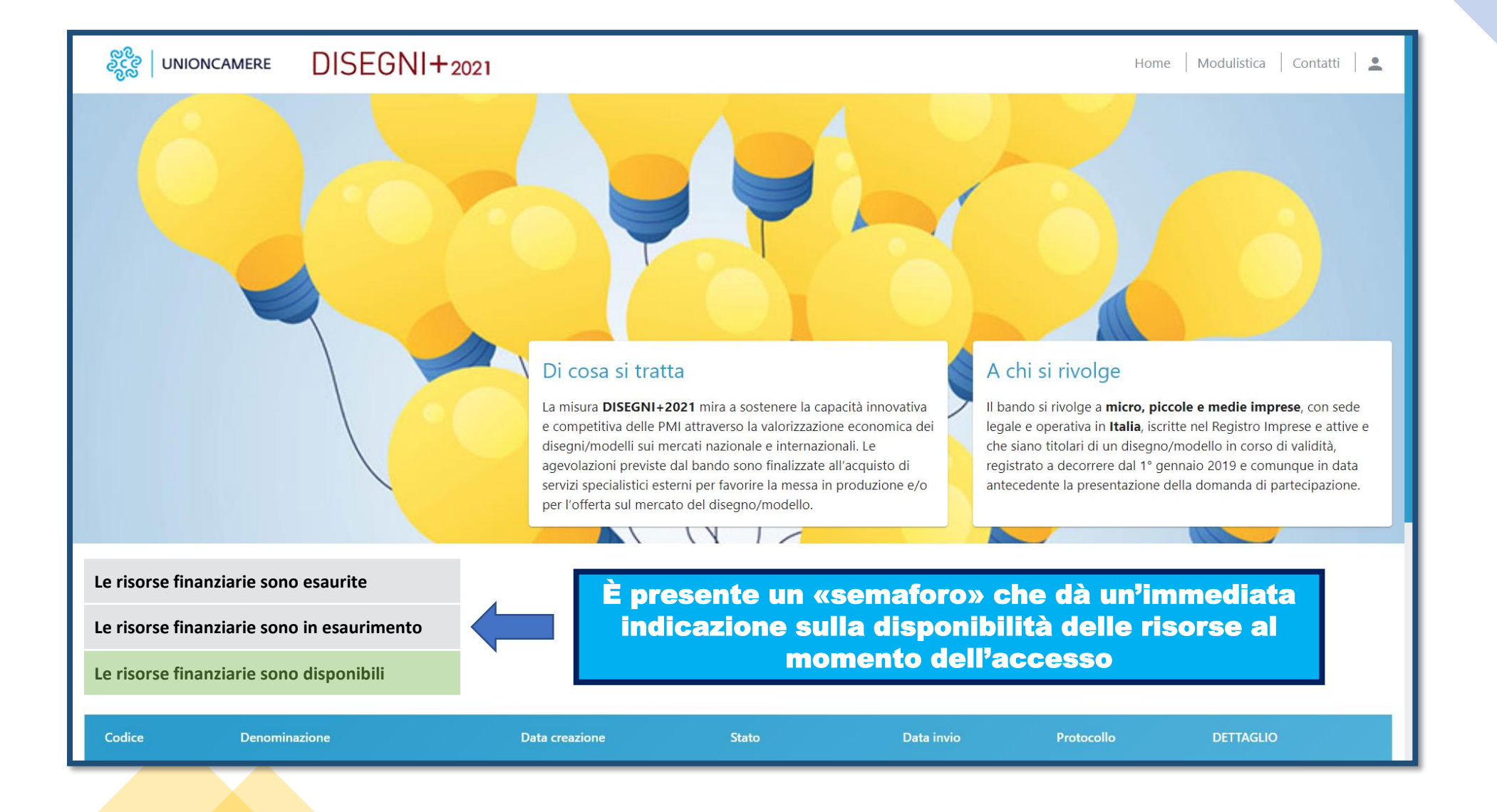

## Dettaglio domanda in compilazione

|                   | Но                                                                                    |
|-------------------|---------------------------------------------------------------------------------------|
|                   |                                                                                       |
| 354FF001          | Q DETTAGLIO DOMANDA                                                                   |
| 04/10/2021        |                                                                                       |
| Fabbro Start UP - |                                                                                       |
| DIS0000017        |                                                                                       |
| 07/10/2021        |                                                                                       |
| Presentata        |                                                                                       |
|                   | 354FF001<br>04/10/2021<br>Fabbro Start UP -<br>DIS0000017<br>07/10/2021<br>Presentata |

QUANDO LA DOMANDA È IN COMPILAZIONE, E NON È STATO ANCORA GENERATO IL PDF, TRAMITE LA FUNZIONE «*MATITA»,* COMPARE LA SCHEDA DI RIEPILOGO CON LE DUE FUNZIONALITÀ:

1 – <u>DETTAGLIO DOMANDA</u>: PER CONTINUARE/MODIFICARE LA COMPILAZIONE DELLA RICHIESTA

2 – <u>ELIMINA DOMANDA</u>: PER RIMUOVERE LA RICHIESTA

## DISEGNI+2021

| Dettaglio domanda |                 |                     |
|-------------------|-----------------|---------------------|
| Codice domanda    | 1DA58226        | Q DETTAGLIO DOMANDA |
| Data Creazione    | 06/10/2021      |                     |
| Denominazione     | xhdhdh          |                     |
| Protocollo        | n/d             |                     |
| Data invio        |                 |                     |
| Stato domanda     | In compilazione | ELIMINA DOMANDA     |

|                                                                                                    | Informativa privacy                                                                                                    |                                                                                                    | COSA SUCCEDE DOPO                                                                                 |
|----------------------------------------------------------------------------------------------------|----------------------------------------------------------------------------------------------------|----------------------------------------------------------------------------------------------------|---------------------------------------------------------------------------------------------------|
| DISEGNI+2021                                                                                                    |                                                                                                    | Home Modulistica                                                                                                    | AVER CLICCATO «CREA                                                                               |
| Lorem Ipsum                                                                                                    |                                                                                                    |                                                                                                    | NUOVA DOMANDA»?                                                                                   |
| Lorem Ipsum is simply dummy text of the printing an<br>not only five centuries, but also the leap into electro<br>PageMaker including versions of Lorem Ipsum.  | nd typesetting industry. Lorem Ipsum has been the industry's standard dummy text ever since the 150<br>nic typesetting, remaining essentially unchanged. It was popularised in the 1960s with the release of I   | 0s, when an unknown printer took a galley of type and scrambled it to make a type specimen l<br>etraset sheets containing Lorem Ipsum passages, and more recently with desktop publishin | 1) L'UTENTE VALORIZZA IL CHECK                                                                    |
| □ Valorizzando il check, l'utente esprime automatic                                                                                                    | amente la conferma di aver preso visione dell'informativa sopradetta.                                                                                                    |                                                                                                    | DI PRESA VISIONE DELLA PRIVACY                                                                    |
| DISEGNI+2021<br>Lorem Ipsum                                                                                                    |                                                                                                    | Home   Modulistica                                                                                                    |                                                                                                   |
| Lorem Ipsum is simply dummy text of the printing an<br>not only five centuries, but also the leap into electror<br>PageMaker including versions of Lorem Ipsum. | d typesetting industry. Lorem Ipsum has been the industry's standard dummy text ever since the 1500:<br>ic typesetting, remaining essentially unchanged. It was popularised in the 1960s with the release of Let | , when an unknown printer took a galley of type and scrambled it to make a type specimen b<br>raset sheets containing Lorem Ipsum passages, and more recently with desktop publishing so | RISPONDERE A:                                                                                     |
| <ul> <li>Valorizzando il check, l'utente esprime automatica</li> </ul>                                                                                          | mente la conferma di aver preso visione dell'informativa sopradetta.                                                                                                    |                                                                                                    | <b>«IL COMPILATORE DELLA</b>                                                                      |
| IL COMPILATORE DELLA DOMANDA COINCIDE CON                                                                                                    | IL RAPPRESENTANTE LEGALE?                                                                                                    | `                                                                                                    | DOMANDA COINCIDE CON IL<br>RAPPRESENTANTE LEGALE?»                                                |
| Nel cas                                                                                                    | o in cui il compilatore non sia il legale rappres                                                                                                    | entante dell'impresa occorre                                                                                                    |                                                                                                   |
| allegar<br>della de<br>dal suo                                                                                                    | e la procura speciale (Allegato 4) firmata digita<br>omanda, sia dal legale rappresentante dell'imp<br>procuratore speciale.                                                                                     | Imente, pena la non ammissibilità<br>resa richiedente l'agevolazione sia                                                                                                    | 3) L'UTENTE ABILITERÀ IL TASTO<br>«CONFERMA» PER PROSEGUIRE<br>CON L'INSERIMENTO DELLA<br>DOMANDA |

## Impresa Richiedente

| Home page                 | Impresa richiedente                                                    |                                         |                                                                    |
|---------------------------|------------------------------------------------------------------------|-----------------------------------------|--------------------------------------------------------------------|
| Impresa richiedente       | Anagrafica proponente                                                  |                                         |                                                                    |
| Referente progetto        | DENOMINAZIONE                                                          |                                         |                                                                    |
| Servizi specialistici     | CODICE ATECO                                                           | DESCRIZIONE ATECO                       | Una sezione non compilata.                                         |
| Importo dell'agevolazione | Inserisci il codice nel formato xocxocxi di soli numeri CODICE FISCALE | PARTITA IVA                             | compilata parzialmente o compilata                                 |
| Allegati                  | DATA COSTITUZIONE SOCIETÀ (FACOLTATIVO)                                | DATA RILASCIO PARTITA IVA (FACOLTATIVO) | con errori è contrassegnata dal<br>triangolo rosso.                |
|                           | DATA ISCRIZIONE C/O CCIAA                                              | ISCRIZIONE C/O CCIAA DI                 | II tasto di                                                        |
|                           | NUMERO REA (FACOLTATIVO)                                               | _                                       | salvataggio/aggiornamento delle<br>informazioni non si attiva se è |
|                           | FORMA GIURIDICA                                                        | ▼ ATTIVA DAL                            | presente questo alert                                              |
|                           | ISCRIZIONE AL REGISTRO IMPRESE                                         | <b>*</b>                                |                                                                    |
|                           | 2 Informazioni aggiuntive sul proponente                               |                                         |                                                                    |
|                           | 3 Indirizzo proponente                                                 |                                         |                                                                    |
|                           | 2                                                                      | ALVA                                    |                                                                    |
|                           |                                                                        |                                         |                                                                    |

ATTENZIONE: L'UTENTE DEVE VERIFICARE CHE TUTTI I CAMPI OBBLIGATORI SIANO STATI INSERITI

# Impresa Richiedente

| Anagrafica proponente                                   | CODICE EISCALE                                                                        |                                                                                                    |
|---------------------------------------------------------|---------------------------------------------------------------------------------------|----------------------------------------------------------------------------------------------------|
| DENOMINAZIONE                                           | abc1234567800dof                                                                      |                                                                                                    |
|                                                         | abc12343078900e1                                                                      |                                                                                                    |
| CODICE ATECO                                            | Il codice fiscale deve essere di massimo<br>Il codice fiscale può contenere solamente | di 11 caratteri<br>e numeri                                                                                    |
| Inserisci il codice nel formato xx.xx.xx di soli numeri | DATA COSTITUZIONE SOCIETÀ                                                             | À la la la la la la la la la la la la la                                                                       |
| CODICE FISCALE                                          |                                                                                       |                                                                                                    |
| DATA COSTITUZIONE SOCIETÀ (FACOLTATIVO)                 | DATA ISCRIZIONE C/O CCIAA                                                             |                                                                                                    |
| DATA ISCRIZIONE C/O CCIAA                               |                                                                                       |                                                                                                    |
| NUMERO REA (FACOLTATIVO)                                | NUMERO REA                                                                            |                                                                                                    |
| FORMA GIURIDICA                                         | FORMA GIURIDICA                                                                       |                                                                                                    |
|                                                         |                                                                                       |                                                                                                    |
|                                                         |                                                                                       | SE LA FORMA GIURIDICA SELEZIONATA E<br><i>"IMPRESA INDIVIDUALE":</i><br>COMPARE IL CAMPO <i>"INTESTATARIO"</i> |
|                                                         | codice fiscale<br>abc1234567890def                                                    | IL CODICE FISCALE: DEVE ESSERE DI 16<br>CARATTERI ALFANUMERICI                                                 |
| NUMERO REA                                              |                                                                                       |                                                                                                    |
| FORMA GIURIDICA<br>Ditta individuale                    | INTESTATARIO                                                                          | Inserire il cognome e nome dell'intestatario della ditta individuale                                           |
|                                                         |                                                                                       |                                                                                                    |

#### Impresa Richiedente Se *startup* compaiono anche i campi Anagrafica proponente 2 Informazioni aggiuntive sul proponente 2 Informazioni aggiuntive sul proponente L'IMPRESA È ISCRITTA AL REGISTRO SPECIALE D DIMENSIONE IMPRESA • DIMENSIONE IMPRESA L'IMPRESA È ISCRITTA AL REGISTRO SPECIALE DELLE STURTUP INNOVATIVE Piccola SI -Dimensione impresa richiesta DATA FINE ESERCIZIO • DATA ISCRIZIONE REGISTRO SPECIALE START UP INNOVATIVE NR. ISCRIZIONE AL REGISTRO Ē Il campo è obbligatorio TOTALE BILANCIO (ULTIMO BILANCIO DEPOSITATO - FACOLTATIVO) FATTURATO (ULTIMO BILANCIO DEPOSITATO - FACOLTATIVO) € NUMERO DIPENDENTI (FACOLTATIVO) QUOTA TITOLARITÀ DISEGNO/MODELLO OGGETTO DELLA DOMANDA (%) % Rating di legalità: Quota di contitolarità non è valido NUMERO DI STELLE RICEVUTO DATA RILASCIO RATING Numero di stelle rating richiesto Data rilascio rating richiesta Se l'azienda dichiara il rating di DATA SCADENZA RATING NUMERO PROCEDIMENTO • Data scadenza rating richiesta Numero procedimento richiesto legalità compaiono questi campi Indirizzo proponente $\checkmark$

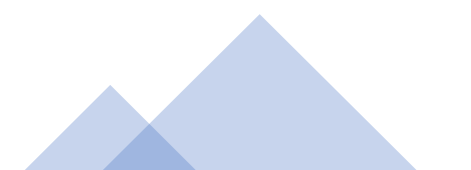

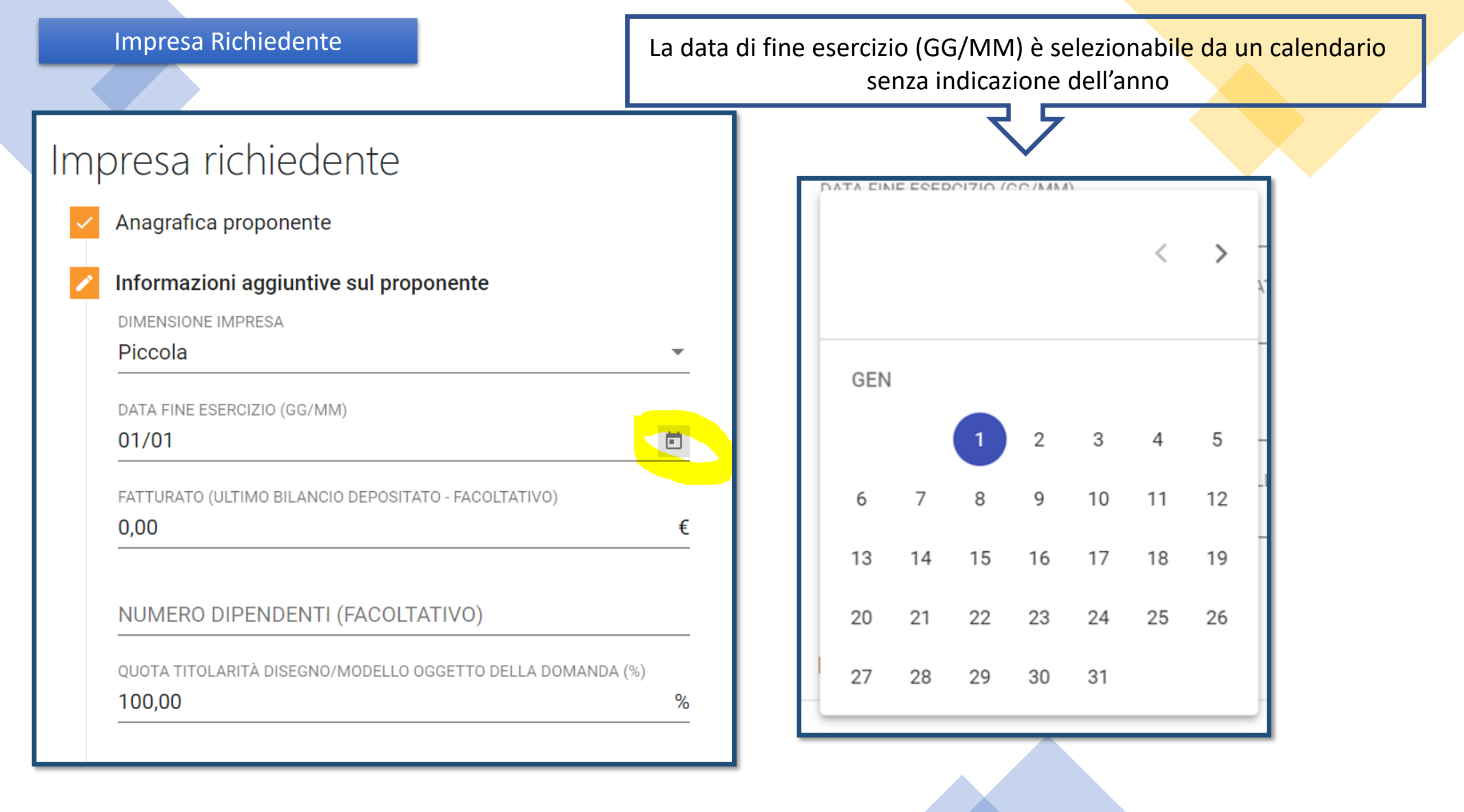

## Impresa Richiedente

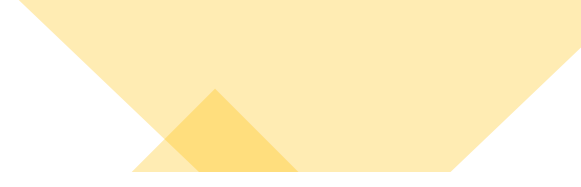

| Indirizzo proponente                             |     |                                  |                                    |
|--------------------------------------------------|-----|----------------------------------|------------------------------------|
| REGIONE SEDE LEGALE                              |     | PROVINCIA SEDE LEGALE            |                                    |
| Lazio                                            | ▼   | Viterbo                          | <b>•</b>                           |
| COMUNE SEDE LEGALE                               |     | INDIRIZZO SEDE LEGALE            |                                    |
| Fabrica Di Roma                                  | -   | via sede legale proponente       |                                    |
| CAP SEDE LEGALE                                  |     | CIVICO SEDE LEGALE               |                                    |
| 01234                                            |     | 1/vt                             |                                    |
| EMAIL SEDE LEGALE                                | 5/5 | PEC SEDE LEGALE                  |                                    |
| email@sedelegale.proponente                      |     | pec@sedelegale.proponente        |                                    |
| RECAPITI TELEFONICI SEDE LEGALE                  |     |                                  | SE LA SEDE OPERATIVA               |
| ufficio: 0743/123456 succursale: 33312456        |     |                                  | CORRISPONDE ALLA SEDE              |
|                                                  |     |                                  | LEGALE, L'UTENTE PUO'              |
| Sede operativa uguale alla sede legale?          |     |                                  | <b>COPIARE I DATI METTENDO UNA</b> |
| EMAIL SEDE OPERATIVA (FACOLTATIVO)               |     | PEC SEDE OPERATIVA (FACOLTATIVO) | SPUNTA ACCANTO ALLA                |
| sedeoperativa@mail.it                            |     | sedeoperativa@pec.it             | DOMANDA.                           |
| RECAPITI TELEFONICI SEDE OPERATIVA (FACOLTATIVO) |     |                                  |                                    |
| telefono: 0777/123456                            |     |                                  | IN CASO CONTRARIO DOVRA'           |

PROCEDERE CON LA COMPILAZIONE.

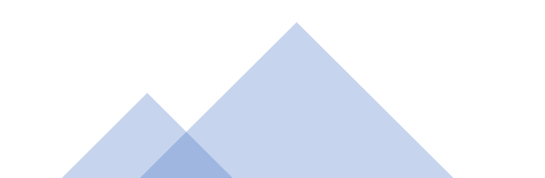

## Menu di navigazione

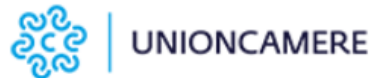

### Home page

Impresa richiedente

Referente progetto

Servizi specialistici

Importo dell'agevolazione

Allegati

### Home page

Impresa richiedente

Rappresentante legale

Referente progetto

Contatti per comunicazioni

Attività impresa richiedente

Dati disegno/modello

Titolari disegno/modello

Servizi specialistici

Importo dell'agevolazione

Allegati

Dopo aver compilato la sezione «Impresa Richiedente» saranno visualizzate nel menu di navigazione tutte le voci indicate

## Rappresentante Legale

| ႏိုင္ငံလို UNIONCAMERE       | DISEGNI+2021                                               | ✓ Valorizzando il check, l'utente                | esprime automaticamente la         | conferma di aver preso visione dell'informativa sopradetta. |
|------------------------------|------------------------------------------------------------|--------------------------------------------------|------------------------------------|-------------------------------------------------------------|
| Home page                    | Rappresentante Legale                                      |                                                  | IL COMPILATORE DELLA DOMANDA<br>No | A COINCIDE CON IL RAPPRESENTANTE LEGALE?                    |
| Impresa richiedente          | Rappresentante legale                                      | NOME                                             |                                    |                                                             |
| Rappresentante legale        | Rossi                                                      | Mario                                            |                                    |                                                             |
| Referente progetto           | NAZIONE DI CITTADINANZA                                    | luogo di nascita<br>Roma                         |                                    | Se l'utente ha dichiarato di<br>essere il «Procuratore      |
| Contatti per comunicazioni   | DATA DI NASCITA                                            | SESSO                                            |                                    | Speciale»* è necessario                                     |
| Attività impresa richiedente |                                                            | Maschio                                          |                                    | compilare la sezione                                        |
| Dati disegno/modello         | RSSMRA05R01H5010                                           |                                                  |                                    | «Rappresentante Legale»                                     |
| Titolari disegno/modello     |                                                            |                                                  |                                    |                                                             |
| Servizi specialistici        | AGGIO                                                      | RNA                                              |                                    |                                                             |
| Importo dell'agevolazione    | DI                                                         | SEGNI+2021                                       |                                    | Home   Modulistica   Contatti                               |
| Allegati                     |                                                            | Rappresentante Legale                            |                                    |                                                             |
| Se l'utente                  | ha dichiarato di essere il                                 | Rappresentante legale     COGNOME     Fabbrocino |                                    | NOME                                                        |
| Rappresen                    | tante Legale* la sezione si<br>la con i dati dello SPID. I | NAZIONE DI CITTADINANZA<br>Isole Cook            | •                                  | LUOGO DI NASCITA<br>Civitavecchia                           |
| dati non so                  | ono modificabili. L'unico                                  | DATA DI NASCITA<br>25/6/1979                     | × 🗉                                | sesso<br>Femmina                                            |
| campo da<br>Cittadinan       | valorizzare è la Nazione di<br>za.                         | codice fiscale<br>FBBLND79H65C773N               |                                    |                                                             |

\*vedi la sezione relativa all'Informativa Privacy

| Dati anagrafici         |          |                                                                              |
|-------------------------|----------|------------------------------------------------------------------------------|
|                         | Соріа с  | dati rappresentante legale Copia dati del compilatore "procuratore speciale" |
| COGNOME                 |          | NOME                                                                         |
| Fabbrocino              |          | lolanda                                                                      |
| NAZIONE DI CITTADINANZA |          | LUOGO DI NASCITA                                                             |
| Italia                  | ▼        | Civitavecchia                                                                |
| DATA DI NASCITA         |          | SESSO                                                                        |
| 25/6/1979               | $\times$ | Femmina                                                                      |
| CODICE FISCALE          |          |                                                                              |
| FBBLND79H65C773N        |          |                                                                              |

Se il compilatore della domanda è il rappresentante legale può utilizzare il tasto «Copia dati rappresentante legale»: il sistema inserirà i dati ricevuti dall'autenticazione con SPID

| 1 | Dati anagrafici         |            |                  |                                 |
|---|-------------------------|------------|------------------|---------------------------------|
|   |                         |            |                  | Copia dati rappresentante legal |
|   | COGNOME                 |            | NOME             |                                 |
|   | Fabbrocino              |            | lolanda          |                                 |
|   | NAZIONE DI CITTADINANZA |            | LUOGO DI NASCITA |                                 |
|   | Isole Cook              | •          | Civitavecchia    |                                 |
|   | DATA DI NASCITA         |            | SESSO            |                                 |
|   | 25/6/1979               | $\times$ É | Femmina          |                                 |

Se l'utente è un «Procuratore Speciale», la sezione «Referente Progetto» può essere compilata dall'utente o autocompilata dal sistema, utilizzando i tasti: - Copia dati rappresentante legale: il sistema copierà i dati inseriti nella sezione **«Rappresentante** Legale» Copia dati del **compilatore** «procuratore speciale»: il sistema inserisce i dati ricevuti dall'autenticazione con SPID

## Contatti

| ୍ଚ୍ଚୁ UNIONCAMERE            | DISEGNI+2021                    | Home   Modulistica   Contatti   💄      |
|------------------------------|---------------------------------|----------------------------------------|
| Home page                    | Contatti per comunicazioni      |                                        |
| Impresa richiedente          | 🔀 Contatti                      |                                        |
| Rappresentante legale        | EMAIL<br>mail@contatto.it       | PEC<br>pec@contatto.it                 |
| Referente progetto           | RECAPITI TELEFONICI<br>123-0000 | SITO WEB (FACOLTATIVO) www.sitoweb.org |
| Contatti per comunicazioni   |                                 |                                        |
| Attività impresa richiedente | 2 Recapito postale              |                                        |

# La sezione CONTATTI ha due schede:

- Contatti
- Recapiti postali: scegliere la Regione, poi la Provincia e poi il Comune

| Contatti                 |       |                            |
|--------------------------|-------|----------------------------|
| Recapito postale         |       |                            |
| REGIONE RECAPITO POSTALE |       | PROVINCIA RECAPITO POSTALE |
| Valle D'aosta            | •     | Aosta                      |
| COMUNE RECAPITO POSTALE  |       | INDIRIZZO RECAPITO POSTALE |
| Aosta                    | •     | via recapito               |
| CAP RECAPITO POSTALE     |       | CIVICO RECAPITO POSTALE    |
| 12345                    |       | 5/c                        |
|                          | 5 / 5 |                            |
|                          |       |                            |

| Attività Impresa                                 | Richiedente<br>L'utente inserirà nell'apposito campo una<br>descrizione dell'attività principale<br>dell'impresa, ricompresa tra i 100 e i<br>2000 caratteri. |                           |
|--------------------------------------------------|----------------------------------------------------------------------------------------------------|---------------------------|
| स्ट्रेल्ट्रे UNIONCAMERE                         | DISEGNI+2021<br>Attività impresa richiedente                                                                                                    | Home Modulistica Contatti |
| Impresa richiedente                              | DESCRIZIONE DELL'ATTIVITÀ PRINCIPALE DELL'IMPRESA, DEI PRODOTTI/SERVIZI OFFERTI                                                                               |                           |
| Rappresentante legale                            | L'IMPRESA POSSIEDE O HA POSSEDUTO ALTRI TITOLI P.I.?<br>No                                                                                                    |                           |
| Referente progetto<br>Contatti per comunicazioni | GLI ALTRI TITOLI DI PROPRIETÀ INDUSTRIALE POSSEDUTI SONO CORRELATI CON IL DISEGNO/MODELLO REGISTRATO?<br>No                                                   |                           |
| Attività impresa richiedente                     | Mercati di riferimento attuali                                                                                                    |                           |
| Dati disegno/modello                             | ITALIA Italia                                                                                                    |                           |

## Attività Impresa Richiedente

| ttività impresa richiedente<br>Iscrizione dell'attività principale dell'Impresa, dei prodotti/serv | /IZI OFFERTI | G                                              |
|----------------------------------------------------------------------------------------------------|--------------|------------------------------------------------|
| npo richiesto<br>PRESA POSSIEDE O HA POSSEDUTO ALTRI TITOLI P.I.?                                  |              |                                                |
| TIPOLOGIA TITOLO PROPRIETÀ INDUSTRIALE                                                             | SCELTA       | INSERIRE IL NUMERO DEI TITOLI DI PI. POSSEDUTI |
| Brevetti                                                                                           |              |                                                |
| Modelli d'Utilita                                                                                  |              |                                                |
| Marchi                                                                                             |              |                                                |
| Disegni/Modelli diversi da quello attivato per questo progetto                                     |              |                                                |
| Altro (Specificare)                                                                                |              | 0                                              |
| Specificare se esistono accordi di licenza/segretezza                                              |              | 0                                              |
| ndicare almeno una scelta                                                                          |              |                                                |

Per la domanda «L'utente possiede o ha posseduto altri titoli P.I.?» la risposta valorizzata di default è NO. In caso di possesso di altri titoli di P.I., l'utente seleziona «Sì» e compila la tabella.

Per compilare i campi occorre valorizzare il relativo check.

## Attività Impresa Richiedente

L'utente dovrà selezionare tramite flag almeno un mercato di riferimento.

Potrà selezionare più mercati.

Se seleziona «Altro» dovrà specificare la voce nell'apposito spazio

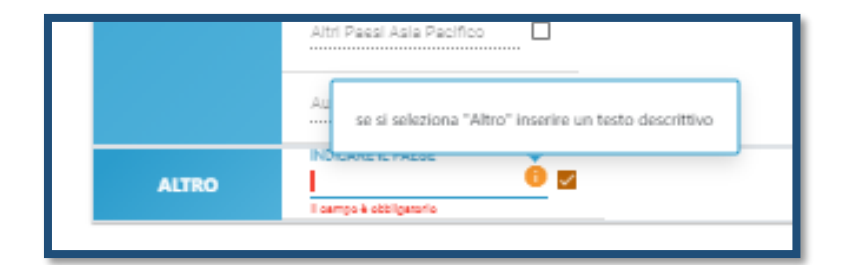

| /lercati di rifer | imento attuali            |          |
|-------------------|---------------------------|----------|
| ITALIA            | telle                     |          |
|                   | Nord Europa               |          |
|                   | Sud Europe                |          |
| EUROPA            | Est Europa                |          |
|                   | Ovest Europe              |          |
|                   | Nord America              |          |
|                   | Sud America               |          |
|                   | Medio Oriente             |          |
|                   | Nord Africa               |          |
|                   | Africa Centrale           |          |
|                   | Sud Africa                |          |
| PAESI EXTRA UE    | Russia                    |          |
|                   | India                     |          |
|                   | Cina                      |          |
|                   | Glappone                  |          |
|                   | Altri Paesi Asia Pacifico |          |
|                   | Austrelle                 |          |
| ALTRO             | INDICARE IL PAESE         | <u> </u> |
|                   |                           |          |

| Dati disegno/modello                      | 1    |      |
|-------------------------------------------|------|------|
| IPOLOGIA DI DOCUMENTO DI ACCESSO          |      |      |
| ipologia Deposito richiesto               |      |      |
| EPOSITO                                   |      |      |
| ipologia Deposito richiesto               |      |      |
| I° DISEGNO/MODELLO                        | Г    |      |
|                                           |      | 2016 |
| ATA REGISTRAZIONE DISEGNO/MODELLO         | ┢━━╋ |      |
|                                           |      | 2016 |
| FFICIO CHE HA RILASCIATO LA REGISTRAZIONE |      |      |
|                                           |      | 2020 |

La data di registrazione del disegno/modello non può essere anteriore al 01/01/2019

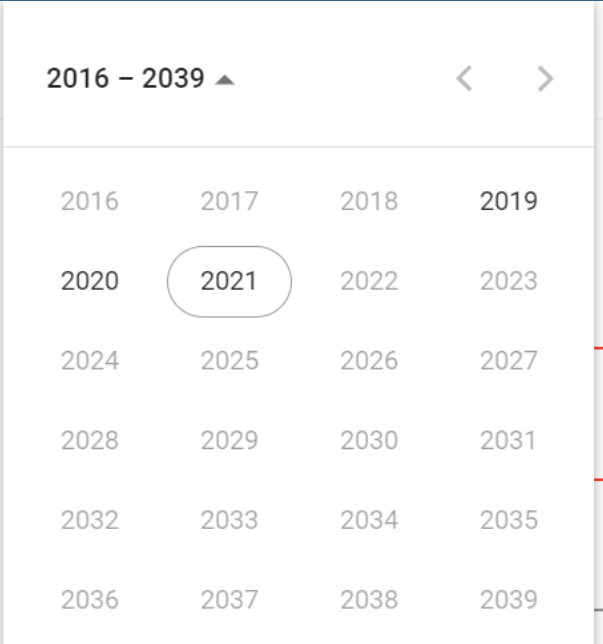

## Titolari disegno/modello

### Titolari disegno/modello

| Denominazione / Nominativo | Codice fiscale / Partita I.V.A. | Tipologia socio          | Quota (%)     | DETTAGLI       | ELIMINA |
|----------------------------|---------------------------------|--------------------------|---------------|----------------|---------|
| Denominazione Impresa      | 12345678901                     | Proponente               | 49.8          |                |         |
|                            |                                 | N° di righe p            | er pagina 5 💌 | 1 - 1 di 1 🛛 🛛 | < < > > |
|                            | AGGIUNGI TITOLARE FISICO        | GGIUNGI TITOLARE GIURIDI | со            |                |         |

| DISEGNI+202                    | 1                               |                          | Home         | Modulistica Contatti |
|--------------------------------|---------------------------------|--------------------------|--------------|----------------------|
| Titolari disegno/r             | nodello                         |                          |              |                      |
| Denominazione / Nominativo     | Codice fiscale / Partita I.V.A. | Tipologia socio          | Quota (%)    | DETTAGLI ELIMINA     |
| FabbroSRL - Non rl             | 12345678901                     | Proponente               | 50           |                      |
| Francesco Zarino               | ZRNFNC92A01C352A                | Titolare Fisico          | 10.5         | /                    |
| Contitolare Giuridico Italiano | AB234CD5678II7UU                | Titolare Giuridico       | 19.5         | /                    |
| Contitolare Giuridico Estero   | -                               | Titolare Giuridico       | 20           | / 1                  |
|                                |                                 | N° di righe per pagina 5 | ▼ 1 - 4 di 4 | < < > >              |
|                                | AGGIUNGI TITOLARE FISICO        | AGGIUNGI TITOLARE GIU    | URIDICO      |                      |

Nella tabella "Titolari disegno/modello", compaiono automaticamente I dati già inseriti relative all'impresa richiedente.

Solo nel caso di contitolarità l'utente dovrà aggiungere il/i contitolare/i

L'utente dovrà cliccare sul bottone "Aggiungi titolare fisico" per inserire l'eventuale contitolare "Persona fisica". Cliccando sul bottone si aprirà una pagina nella quale inserire tutti i dati del Contitolare di tipo *Fisico* 

L'utente dovrà cliccare sul bottone "Aggiungi titolare giuridico" per inserire l'eventuale contit<u>olare:</u>

- Giuridico italiano
- Giuridico estero

Cliccando sul bottone si aprirà una pagina nella quale inserire tutti i dati del Contitolare di tipo *Giuridico* 

Per rivedere il dettaglio di un titolare o modificarlo l'utente deve usare l'icona «matita», per eliminarlo l'icona «cestino»

Non è possibile inserire un totale quote superiore al 100%

Servizi specialistici

L'utente nella Pagina dei servizi specialistici dovrà cliccare su «aggiungi servizio» per inserire i dettagli del servizio per il quale richiede agevolazioni

# DISEGNI+2021

# Piano servizi specialistici

Nessun servizio è stato ancora aggiunto

AGGIUNGI SERVIZIO

DISEGNI+2021

Importo dell'agevolazione

Attenzione! Occorre compilare la sezione "Servizi Specialistici" prima di procedere con il calcolo dell'agevolazione richiesta.

Servizi specialistici

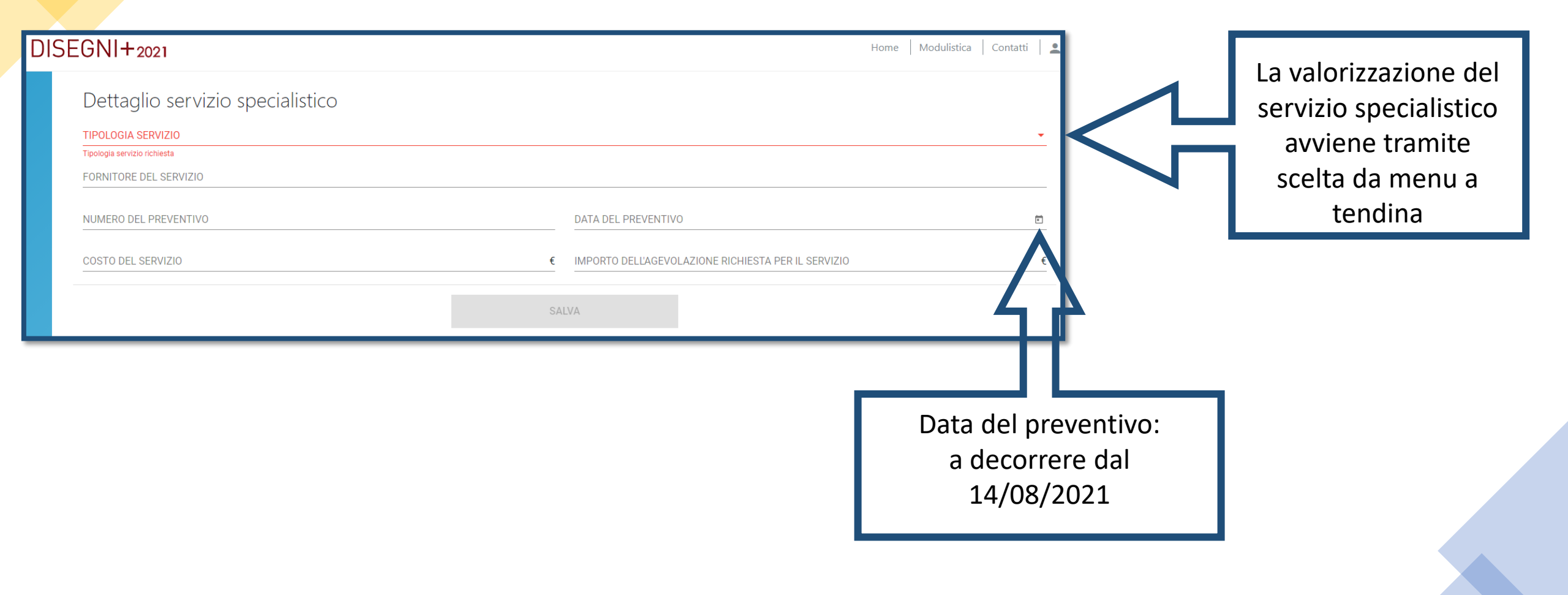

## Servizi specialistici

| ୍ଚ୍ଚିତ୍ର୍ତ୍ତ UNIONCAMERE     | DISE | GNI+2021                                                  |                        |                                             | Home Modulistica Contatti                  |
|------------------------------|------|-----------------------------------------------------------|------------------------|---------------------------------------------|--------------------------------------------|
| Home page                    |      | Piano servizi specialistici                               |                        |                                             |                                            |
| Impresa richiedente          |      | Tipologia servizio                                        | Costo servizio (€)     | Importo Agevolazioni richiesto Servizio (€) | DETTAGLI ELIMINA                           |
| Rappresentante legale        |      | a. Ricerca sull'utilizzo di materiali innovativi          | 5.000,00               | 4.000,00                                    | / 1                                        |
| Referente progetto           |      | b. Realizzazione di prototipi                             | 26.000,00              | 13.000,00                                   | / 1                                        |
| Contatti per comunicazioni   |      | c. Realizzazione di stampi                                | 1.000.000,00           | 35.000,00                                   | / 1                                        |
| Attività impresa richiedente |      | d. Consulenza tecnica per la catena produttiva            | 100.000,00             | 8.000,00                                    | / 1                                        |
| Dati disegno/modello         |      | TOTALE                                                    | 1.131.000,00           | 60.000,00                                   |                                            |
| Titolari disegno/modello     |      |                                                           |                        |                                             | N° di righe per pagina 5 → 0 di 0  < < > > |
| Servizi specialistici        |      |                                                           | AGG                    | SIUNGI SERVIZIO                             |                                            |
| Importo dell'agevolazione    |      |                                                           |                        |                                             |                                            |
| Allegati                     |      | Il Totale dell'agevolazione richiesta non può essere magg | iore di 60.000,00 Euro |                                             |                                            |
|                              |      |                                                           |                        |                                             |                                            |
|                              |      | Un messaggio ricorda a                                    | ll'utente che il Tot   | ale dell'agevolazione                       | richiesta non può                          |
|                              |      | essere maggiore di 60.0                                   | 00,00 Euro.            |                                             |                                            |

Per rivedere il dettaglio di un servizio inserito e modificarlo usare l'icona «matita», per eliminarlo l'icona «cestino»

| Home page                                                                          | Piano servizi specialistic                                                 | i                  |                                                                                                    |                                                                                                    | Servizi specialistici – Verifiche                                                               |
|------------------------------------------------------------------------------------|----------------------------------------------------------------------------|--------------------|----------------------------------------------------------------------------------------------------|----------------------------------------------------------------------------------------------------|-------------------------------------------------------------------------------------------------|
| Impresa richiedente                                                                | Tipologia servizio                                                         | Costo servizio (€) | Importo Agevolazioni richiesto Servizio (€)                                                        | DETTAGLI ELIMINA                                                                                                    | sul lotale Agevolazione                                                                         |
| Rappresentante legale                                                              | a. Ricerca sull'utilizzo di materiali innovativi                           | 10.000,76          | 5.000,00                                                                                           | / 1                                                                                                    | Kichiesta                                                                                       |
| Referente progetto                                                                 | b. Realizzazione di prototipi                                              | 2.500,56           | 1.300,00                                                                                           | / 1                                                                                                    |                                                                                                 |
| Contatti per<br>comunicazioni                                                      | c. Realizzazione di stampi                                                 | 105.000,00         | 35.000,00                                                                                          | / 1                                                                                                    |                                                                                                 |
| Attività impresa<br>richiedente                                                    | d. Consulenza tecnica per la catena produttiva                             | 13.459,78          | 8.000,00                                                                                           | / 1                                                                                                    |                                                                                                 |
| Dati disegno/modello                                                               | e. Consulenza tecnica per certificazioni di                                | 16.700,45          | 5.000,00                                                                                           | / 1                                                                                                    |                                                                                                 |
| Titolari<br>disegno/modello                                                        | f. Consulenza specializzata nell'approccio al                              | 12.000,56          | 8.000,00                                                                                           | / 1                                                                                                    |                                                                                                 |
| Servizi specialistici                                                              | g. Consulenza legale per la tutela da azioni di                            | 10.500,00          | 2.500,00                                                                                           | / 1                                                                                                    |                                                                                                 |
| Importo                                                                            | TOTALE                                                                     | 170.162,11         | 64.800,00                                                                                          |                                                                                                    |                                                                                                 |
| Allegati                                                                           |                                                                            |                    | N° di righe per pagina 5 	 ▼ 0 di 0                                                                | I< < > >I                                                                                                    |                                                                                                 |
| L'eventua<br>dell'agevo<br>segnalato                                               | le superamento del tot<br>plazione richiesta viene<br>nei controlli finali | ale                | Home page<br>Impresa richiedente<br>Rappresentante legale<br>L'impor<br>dell'imp                   | Drto dell'agevolazione<br>Richiede un'agevolazione complessiva i<br>to dell'agevolazione, in caso di cc<br>presa richiedente. | DNC<br>PARI A E<br>oncessione, deve essere erogato mediante accredito sul seguente c/c bancario |
|                                                                                    |                                                                            |                    | Reference progetto     NOME DEL       Contatti per     Nome base       comunicazioni     INDIRIZZO | _A BANCA<br>anca<br>E/O NUMERO DELL'AGENZIA O FILIALE                                                                         |                                                                                                 |
| <ul> <li>Importo dell'agevolazione</li> <li>Il Totale dell'Agevolazione</li> </ul> | <b>zione</b><br>one Richiesta (Somma dell'agevolazione richie              | esta) non può esse | re superiore a 60.000 Euro.                                                                        | banca<br>4N<br>100203280263464347668                                                                                          |                                                                                                 |
|                                                                                    |                                                                            |                    | CONF<br>Servizi specialistici                                                                      | ERMA                                                                                                    |                                                                                                 |

L'eventuale superamento del totale dell'agevolazione richiesta per ciascun servizio viene segnalato nei controlli finali

## Servizi specialistici – Verifiche sul Totale Agevolazione per Ciascuno Servizio

လိုလ် UNIONCAMERE

Home Modulistica Contatti

Home page

IONCAMERE DISEGNI+2021

Allegati

Impresa richiedente

Rappresentante legale

Referente progetto

Contatti per comunicazioni

Attività impresa richiedente

Dati disegno/modello

Titolari disegno/modello

- Il Totale dell'Agevolazione Richiesta per 'a. Ricerca sull'utilizzo di materiali innovativi' non può superare i 5000 €
- Il Totale dell'Agevolazione Richiesta per 'b. Realizzazione di prototipi' non può superare i 13000 €
- Il Totale dell'Agevolazione Richiesta per 'c. Realizzazione di stampi' non può superare i 35000 €
- Il Totale dell'Agevolazione Richiesta per 'd. Consulenza tecnica per la catena produttiva finalizzata alla messa in produzione del prodotto/disegno' non può superare gli 8000 €
- Il Totale dell'Agevolazione Richiesta per 'e. Consulenza tecnica per certificazioni di prodotto o di sostenibilità ambientale' non può superare i 5000 €
- Il Totale dell'Agevolazione Richiesta per 'f. Consulenza specializzata nell'approccio al mercato e per la valutazione tecnico-economica del disegno/modello' non può superare gli 8000 €
- Il Totale dell'Agevolazione Richiesta per 'g. Consulenza legale per la tutela da azioni di contraffazione.' non può superare i 2500 €

### () Importo dell'agevolazione

() Piano servizi specialistici

• Il Totale dell'Agevolazione Richiesta (Somma dell'agevolazione richiesta) non può essere superiore a 60.000 Euro.

## Importo dell'agevolazione

| Importo dell'agevolazione<br>L'IMPRESA RICHIEDE UN'AGEVOLAZIONE COMPLESSIVA PARI A E<br>60.000,00                                               |
|----------------------------------------------------------------------------------------------------|
| L'importo dell'agevolazione, in caso di concessione, deve essere erogato mediante accredito sul seguente c/c bancario dell'impresa richiedente. |
| NOME DELLA BANCA                                                                                                    |
| banca                                                                                                    |
| INDIRIZZO E/O NUMERO DELL'AGENZIA O FILIALE                                                                                                    |
| indirizzo banca                                                                                                    |
| CODICE IBAN                                                                                                    |
| IT26V0300203280886814816184                                                                                                    |
| CONFERMA                                                                                                    |

L'importo dell'agevolazione è generato in automatico e non può essere modificato in questa sezione.

# ି UNIONCAMERE

# DISEGNI+2021

Home page

Impresa richiedente

Rappresentante legale

Referente progetto

Contatti per comunicazioni

Attività impresa richiedente

Dati disegno/modello

Titolari disegno/modello

Servizi specialistici

Importo dell'agevolazione

Allegati

## Allegati

### (!) Rappresentante Legale

• Non compilata la sezione

#### () Referente

Non compilata la sezione

### (!) Contatti per comunicazioni

• Non compilata la sezione

### () Dati disegno/modello

• Non compilata la sezione

### () Titolari disegno/modello

• Il totale delle quote di contitolarità non può essere inferiore al 99,99%

### (!) Piano servizi specialistici

• Non compilata la sezione

## () Importo dell'agevolazione

• Non compilata la sezione

Quando l'utente atterra nella pagina «Allegati» il sistema verifica la correttezza della compilazione della domanda e segnala eventuali errori bloccanti.

I titoli degli errori sono *linkabili*, e riportano alle sezioni non debitamente compilate

## Allegati

Hai terminato la compilazione della domanda.

I prossimi passi per l'invio e la chiusura definitiva della domanda sono:

1. Generazione della domanda in pdf

2. Salvataggio in locale della domanda generata in pdf

3. Applicazione della firma digitale del rappresentante legale alla domanda generata in pdf

4. Caricamento della domanda generata e firmata digitalmente nel sistema

5. Caricamento di tutti gli allegati obbligatori nel sistema (vai alla modulistica)

6. Chiusura e invio della domanda

Attenzione: l'utilizzo di caratteri speciali (es. '&> <//) all'interno della domanda potrebbe portare a problemi di conversione e generare nel Format PDF alcuni caratteri indesiderati.

GENERA DOMANDA

Se non sono presenti errori, appaiono elencati i passi successivi che l'utente dovrà effettuare.

Si abilita il tasto «Genera Domanda»

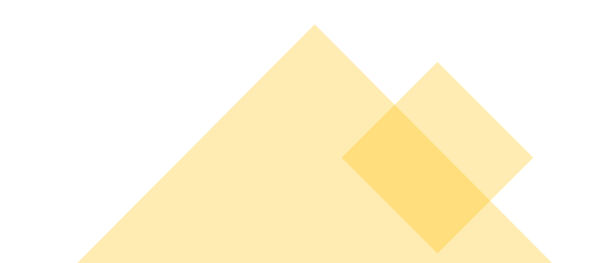

| <sub>ନ୍ଦି</sub> ତ୍ତ   UNIONCAMERE                 | DISEGNI+2021 Home Modulistica Contatti                                                                                                    |
|---------------------------------------------------|----------------------------------------------------------------------------------------------------|
| Home page                                         | Allegati                                                                                                    |
| Impresa richiedente                               | ▲ Impresa richiedente                                                                                                    |
| Rappresentante legale                             | Avviso! sono state presentate altre domande con il codice fiscale/partita IVA indicati per l'impresa richiedente. E' possibile comunque completare la presentazione della domanda di partecipazione; ogni<br>ulteriore verifica sarà effettuata in fase di istruttoria |
| Referente progetto                                |                                                                                                    |
| Contatti per comunicazioni                        | La dimensione massima consentita dei documenti allegabili è di 50 MB.                                                                                                    |
| Attività impresa richiedente                      | Il tempo di caricamento potrebbe risultare alto a causa del numero elevato di richieste concorrenti.                                                                                                    |
| Dati disegno/modello                              | SELEZIONARE LA TIPOLOGIA DEL DOCUMENTO<br>Format di domanda (firmato digitalmente)                                                                                                    |
| Titolari disegno/modello<br>Servizi specialistici | Allegato obbligatoria: Sì<br>Estensioni permesse: p7m<br>Caricamento multiplo: No                                                                                                    |
| Importo dell'agevolazione                         | Descrizione: Format di domanda<br>Nota: Firmata digitalmente dal legale rappresentante dell'impresa richiedente l'agevolazione                                                                                                    |
| Allegati                                          | RIGENERA DOMANDA INVIA DOMANDA                                                                                                    |
|                                                   | DESCRIZIONE ALLEGATO     FIRMA DIGITALE<br>RICHIESTA     OBBLIGATORIO     CARICAMENTO<br>MULTIPLO     ESTENSIONE<br>FILE                                                                                                    |
|                                                   | Firmata digitalmente dal legale<br>Format di domanda Sì Sì No p7m rappresentante dell'impresa richiedente<br>l'agevolazione                                                                                                    |
|                                                   | Avvertenze per la verifica delle firme digitali:<br>per verificare la validità della propria firma digitale, si consiglia di utilizzare gli strumenti indicati dalla Agenzia per l'Italia Digitale (AgID) al seguente link.                                            |
|                                                   |                                                                                                    |
|                                                   | Policy privacy   Note legali                                                                                                    |
|                                                   | Linistero dello Sviluppo Economico                                                                                                    |

Per inserire tutti gli allegati, l'utente deve prima obbligatoriamente caricare il documento «Format di domanda»

| Elenco allegati caricati                                                                                   |                                |                                       |                                |                                                        |                                                                                                    |
|----------------------------------------------------------------------------------------------------|--------------------------------|---------------------------------------|--------------------------------|--------------------------------------------------------|----------------------------------------------------------------------------------------------------|
| Format di domanda: Allegato domanda - test.P7M                                                             |                                |                                       |                                |                                                        | × <u>+</u>                                                                                                    |
| La dimensione massima consentita<br>Il tempo di caricamento potrebbe risultare alto a                      | ı dei docume<br>a causa del n  | nti allegabili è c<br>umero elevato c | di 50 MB.<br>di richieste conc | orrenti.                                               |                                                                                                    |
| SELEZIONARE LA TIPOLOGIA DEL DOCUMENTO                                                                     | Upload file                    | 2                                     | INVL                           | A DOMANDA                                              | <u></u>                                                                                                    |
| DESCRIZIONE ALLEGATO                                                                                       | FIRMA<br>DIGITALE<br>RICHIESTA | OBBLIGATORIO                          | CARICAMENTO<br>MULTIPLO        | ESTENSIONE                                             | ΝΟΤΑ                                                                                                    |
| Allegato 2 - Dichiarazioni contitolari                                                                     | Sì                             | Sì                                    | No                             | p7m                                                    | Firmato digitalmente da tutti i titolari del<br>disegno/modello oggetto dell'agevolazione                                                                                                    |
| Allegato 3 - Project Plan                                                                                  | Sì                             | Sì                                    | No                             | p7m                                                    | Firmato digitalmente dal legale<br>rappresentante dell'impresa richiedente<br>l'agevolazione                                                                                                    |
| Allegato 4 – Procura speciale in caso di presentazione/compilazione da parte di un procuratore speciale    | Sì                             | Sì                                    | No                             | p7m                                                    | Firmato digitalmente dal legale<br>rappresentante dell'impresa richiedente<br>l'agevolazione e dal procuratore speciale                                                                                                    |
| Attestazione della registrazione della domanda di registrazione del Disegno/modello e riproduzione grafica | No                             | Sì                                    | Sì                             | pdf o p7m o jpeg o<br>png o docx o xlsx o<br>doc o xls | 2                                                                                                    |
| Preventivi di spesa dei servizi specialistici esterni                                                      | No                             | Sì                                    | Sì                             | pdf o p7m o jpeg o<br>png o docx o xlsx o<br>doc o xls | Ad essi devono essere allegati, in caso di<br>professionista o impresa individuale, il<br>o curriculum del fornitore; in caso di società<br>o occorre allegare la presentazione della società<br>e, altresì, i curricula delle singole |

Dopo aver inserito il «Format di domanda» compare l'elenco degli allegati da caricare, con le relative indicazioni (formato, note, possibilità di inserire più di un allegato dello stesso tipo). Non è mai possibile inserire due allegati con lo stesso nome.

| enco allegati caricati                                                                                                    |                         |            |
|----------------------------------------------------------------------------------------------------|-------------------------|------------|
| Format di domanda: domanda - Copia - Copia.p7m                                                                                                    |                         | Ŧ          |
| Preventivi di spesa dei servizi specialistici esterni: 16.pdf                                                                                                    |                         | × <u>+</u> |
| Attestazione della registrazione della domanda di registrazione del Disegno/modello e riproduzione grafica: Dummy 5m - Copia (13) - Copia.pdf                                                         |                         | × <u>+</u> |
| Allegato 4 – Procura speciale in caso di presentazione/compilazione da parte di un procuratore speciale: domanda - Copia.p7m                                                                          | N                       | × <u>+</u> |
| Allegato 3 - Project Plan: domanda - Copia (16) - Copia - Copia.p7m                                                                                                    | 48                      | × ±        |
| Allegato 1 - Dichiarazioni: domanda - Copia (2) - Copia - Copia.p7m                                                                                                    |                         | × <u>1</u> |
| Il tempo di caricamento potrebbe risultare alto a causa del numero elevato di richieste concorrenti.                                                                                                  |                         |            |
| LEZIONARE LA TIPOLOGIA DEL DOCUMENTO Upload file                                                                                                    |                         |            |
| RIGENERA DOMANDA MODIFICA DATI DOMANDA                                                                                                    | DOMANDA                 |            |
| Avvertenze per la verifica delle firme digitali:<br>per verificare la validità della propria firma digitale, si consiglia di utilizzare gli strumenti indicati dalla Agenzia per l'Italia Digitale (J | AgID) al seguente link. |            |
|                                                                                                    |                         |            |

Una volta caricati tutti gli allegati è possibile INVIARE LA DOMANDA. L'utente deve cliccare sul tasto «invia domanda»

| ୍ଚ୍ଚ୍ଚ୍ଚ୍ଚ୍ଚ୍ଚ୍ଚ UNIONCAMERE | DISEGNI+2021                                                                                                    | Home   Modulistica   Contatti |
|------------------------------|----------------------------------------------------------------------------------------------------|-------------------------------|
| Home page                    | Allegati                                                                                                    |                               |
| Impresa richiedente          | ① Attenzione                                                                                                    |                               |
| Rappresentante legale        | Le risorse finanziarie sono in esaurimento                                                                                                    |                               |
| Referente progetto           |                                                                                                    |                               |
| Contatti per comunicazioni   | Elenco allegati caricati                                                                                                    |                               |
| Attività impresa richiedente | Format di domanda: Determ - Copy1 (7).p7m                                                                                                    | <u>+</u>                      |
| Dati disegno/modello         | Preventivi di spesa dei servizi specialistici esterni: Domanda-di-partecipazione_DisegniPlus2021 (17).pdf                                                      | <u>1</u>                      |
| Titolari disegno/modello     | Attestazione della registrazione della domanda di registrazione del Disegno/modello e riproduzione grafica: Domanda-di-partecipazione_DisegniPlus2021 (21).pdf | <u>1</u>                      |
| Servizi specialistici        | Allegato 3 - Project Plan: Registri contabili.p7m<br>Allegato 2 - Dichiarazioni contitolari: Determ - Copy1.p7m                                                | 1<br>1                        |
| Importo dell'agevolazione    |                                                                                                    |                               |
| Allegati                     | La domanda è stata inviata in data <b>06/10/21 17:23:58</b> .<br>Il numero di protocollo assegnato è <b>DIS0000014</b> .                                       |                               |
|                              |                                                                                                    |                               |

L'utente visualizza il messaggio di corretto invio della domanda, il protocollo, la data e l'ora di invio.